## Anleitung "CryptShare"

CryptShare ist ein Programm zum sicheren Dateitransfer. Unabhängig vom Betriebssystem können Dateien mit bis zu 2 GB übertragen werden. Das Übertragen von großen Dateien ist somit kein Problem mehr.

Per E-Mail werden Sie über jeden Schritt des Transfers informiert. Sie erhalten eine Benachrichtigung, dass Ihre Daten Ihrem Empfänger zur Verfügung gestellt wurden. In einer weiteren Mail werden Sie informiert, wann und von wem diese Daten abgerufen wurde. Sie erhalten eine zuverlässige Bestätigung, dass Ihre Daten angekommen sind!

## Anmerkung:

Entweder Absender oder Empfänger muss eine "@ehingen.de" E-Mail-Adresse besitzen!

Zum Aufruf dieser Programmanwendung öffnen Sie Ihren Browser mit folgendem Link:

## https://secure.ehingen.de

Zum Datentransfer an eine andere Person (intern oder extern) wählen Sie "Bereitstellen"

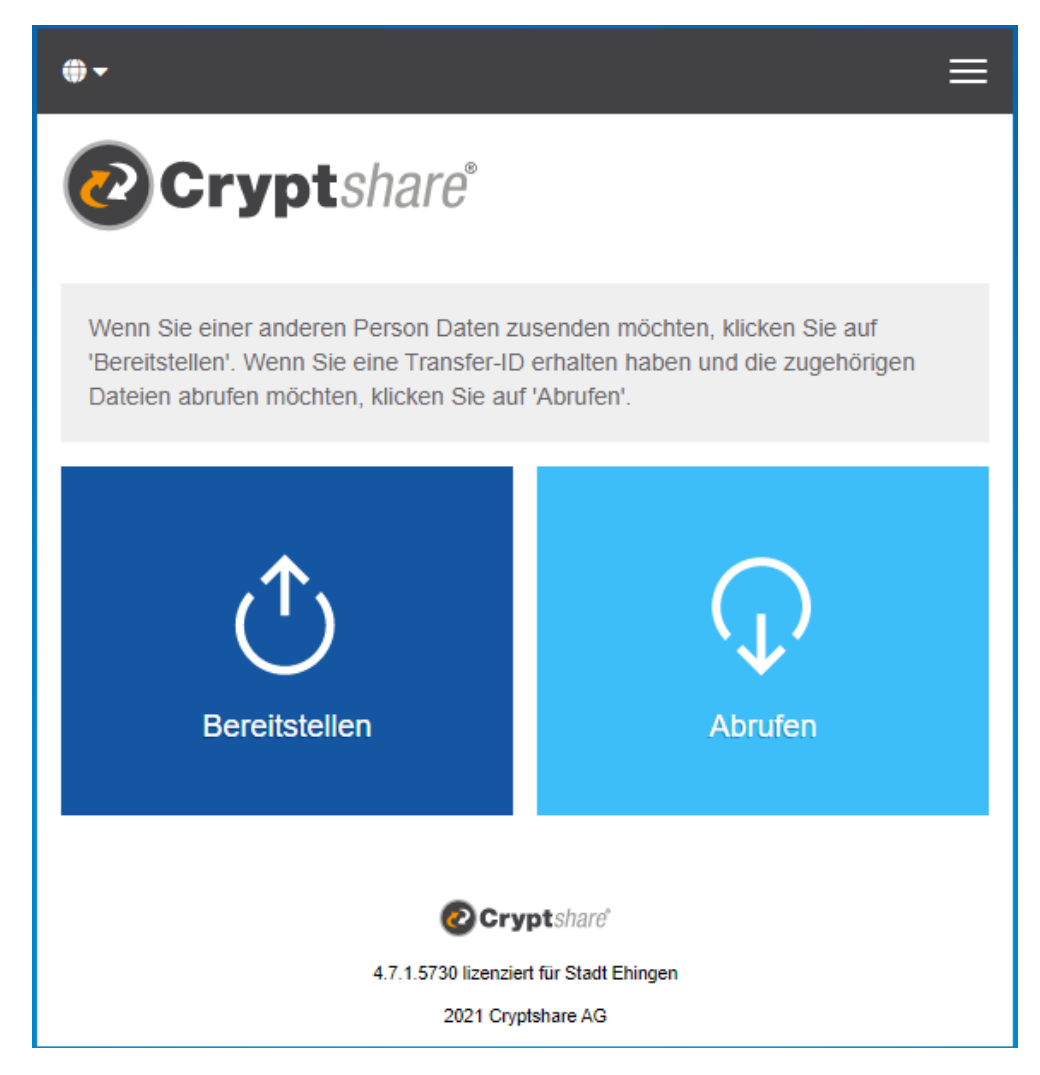

| Ihre Kontaktdaten                                                                                                    | Vertrauliche Nachri                                            |
|----------------------------------------------------------------------------------------------------|----------------------------------------------------------------|
| Bitte geben Sie Ihre Kontaktdaten ein. Das System wird diese Daten dem<br>Empfänger zusenden, so dass dieser mit Ihnen in Kontakt treten kann. | Neben der Benachrichtigungs-<br>eine vertrauliche Nachricht zu |
| Name                                                                                                    | Vertrauliche Nachricht                                         |
| Anke Musterfrau                                                                                                    | for a dation of the other                                      |
| Telefon                                                                                                    |                                                                |
| +49 761 389 130                                                                                                    |                                                                |
| E-Mail                                                                                                    | Dateien hinzufüger                                             |
| anke.musterfrau@cs4otest.com                                                                                                    | Datoloff fillizatagor                                          |
| Ich akzeptiere die Nutzungs- und Datenschutzbestimmungen                                                                                       | Das maximale Transfervolume                                    |
| ✓ Zurück                                                                                                    |                                                                |
|                                                                                                    |                                                                |
| <ol> <li>Um eine Übertragung zu begir</li> </ol>                                                                                               | General Market Developmen                                      |
| geben Sie Ihren Namen, Ihre                                                                                                    | Geschäftszahlen.xlsx                                           |
| Telefonnummer und Ihre E-Ma                                                                                                    | ail- Business Plan docy                                        |

Adresse ein und klicken Sie auf "Weiter".

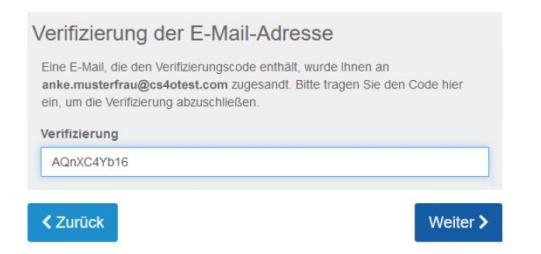

2) CryptShare sendet Ihnen per E-Mail einen Verifizierungscode, den Sie im nächsten Schritt eingeben müssen.

| Ihre Kontaktdaten                                                                                                    |        |                 |       |
|----------------------------------------------------------------------------------------------------|--------|-----------------|-------|
| Senden als                                                                                                    |        |                 |       |
| Anke Musterfrau (anke.musterfrau@cs4otest.com)                                                                                                    | ľ      | ×               | •     |
| Empfänger<br>Geben Sie die E-Mail-Adressen der Empfänger ein. Sie können<br>von E-Mail-Adressen aus einer externen Quelle mittels der Zwis<br>einfügen. | auch ( | eine L<br>blage | iste  |
| An<br>max.mustermann@cs4otest.com                                                                                                    | Cc     |                 | Bcc   |
| < Zurück                                                                                                    |        | Wei             | ter > |

 Geben Sie nun die E-Mail-Adresse des Empfängers ein und klicken Sie auf "Weiter".

| Vertrauliche Nachricht hinzufügen                                                                                            |               |
|----------------------------------------------------------------------------------------------------|---------------|
| Neben der Benachrichtigungs-E-Mail an die Empfänger, können Sie f<br>eine vertrauliche Nachricht zu dem Transfer hinzufügen. | nier optional |
| Vertrauliche Nachricht                                                                                                    | ×             |
| Bea                                                                                                    | arbeiten >    |
| Dateien hinzufügen                                                                                                    |               |
| Das maximale Transfervolumen beträgt 3.0 GB                                                                                  |               |
| Drag & Drop<br>Durchsuchen                                                                                                   |               |
| General Market Development.pptx                                                                                              | ×             |
| Geschäftszahlen.xlsx                                                                                                    | ×             |
| Business Plan.docx                                                                                                    | ×             |
| < Zurück                                                                                                    | Weiter >      |

 Sie können dem Empfänger eine Nachricht senden und / oder die Datei hinzufügen. Dazu klicken Sie jeweils auf die oben angezeigten Buttons. Daten können aus dem Explorer ausgewählt oder per Drag & Drop hinzugefügt werden.

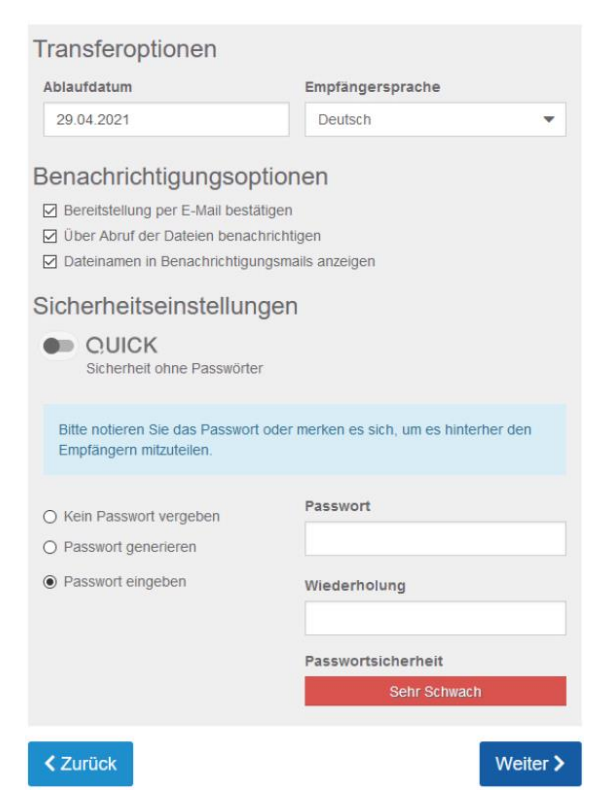

5) Falls Sie über den Abruf der Dateien informiert werden möchten, setzen Sie den entsprechenden Haken. Zusätzlich können Sie noch ein Passwort vergeben, welches Sie dem Empfänger separat übermitteln müssen. Die Vorgabe eines Passworts ist optional und kann auch deaktiviert werden.

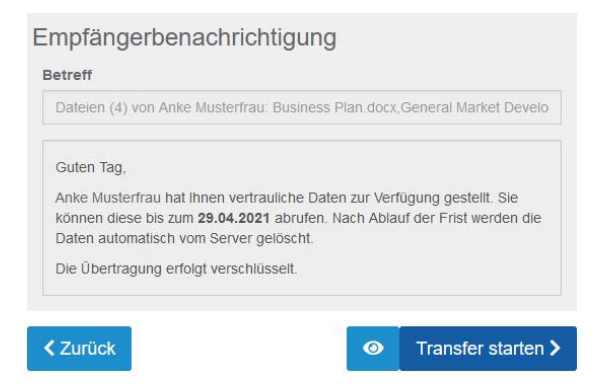

 Mit dem Button "Transfer starten" werden die Dateien verschlüsselt versendet.

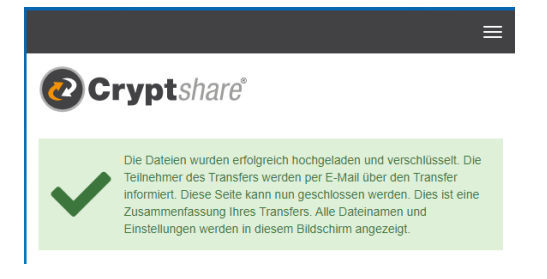

7) Anschließend erhalten Sie folgende Bestätigung.

| Cryptsha                                                                                                    | "e"                                                                                                |                                                                                                    |
|----------------------------------------------------------------------------------------------------|----------------------------------------------------------------------------------------------------|----------------------------------------------------------------------------------------------------|
| Tracking-ID: 20210526-090327-iN1M5                                                                                      | FJ                                                                                                 |                                                                                                    |
| Ablaufdatum<br>Bereitstellungsdatum                                                                                     | 05.06.2021<br>26.05.2021                                                                           | Zurückziehen<br>Diesen Transfer zurückziehen                                                           |
| Guten Tag,<br>Alle Empfänger haben eine entsp<br>der Frist werden die Dateien auto<br>Falls Sie die Benachrichtigungsop | rechende Benachrichtigung erhal<br>matisch vom Server gelöscht.<br>otion gewählt haben, werden Sie | lten und können die Dateien bis zum 05.06.2021 abrufen. Nach Ablauf<br>über jeden Download informiert. |
| Transferdetails                                                                                                    |                                                                                                    | Versandte Dateien                                                                                      |
| An: Max.Mustermann@eh                                                                                                   | ngen.de                                                                                            | Vertrauliche Nachricht.eml<br>PuTTYPortable_0.74_English.paf.exe                                       |
|                                                                                                    | Für weitere Informationen klicken Sie B                                                            | bitte diesen Link: Cryptshare Dokumentation                                                            |
|                                                                                                    | Diese Nachricht w                                                                                  | urde automatisch erzeugt.                                                                              |

Zusätzlich durch Aktivierung des Hakens "Bereitstellung per E-Mail bestätigen" erhalten Sie eine Mailinfo, dass die Dateien bereitgestellt wurden. Zusätzlich erhalten Sie die Informationen, wie lange die Dateien abrufbar sind.

| Name des Absenders<br>Telefonnummer<br>E-Mail-Adresse                                                                      | Max Mustermann<br>07391 654321 <sub>.</sub><br>Max.Mustermann@ehingen.de                               | Dateien abrufen<br>Verlogbar bis 05.05.2021<br>Kennwort: Kein Kennwort erforderlich.                                           | Antworten<br>nit Cryptshare |
|----------------------------------------------------------------------------------------------------|----------------------------------------------------------------------------------------------------|----------------------------------------------------------------------------------------------------|-----------------------------|
| Peter Ebrenfeld bat Ibnen                                                                                                  | vertrauliche Daten zur Verfürung gestellt. 5                                                           | Sie können diese his zum <b>05.06.2021</b> ab                                                                                  | nufen Nach Ablauf der Fri   |
| Peter Ehrenfeld hat Ihnen<br>werden die Daten automat<br>Die Übertragung erfolgt ve                                        | vertrauliche Daten zur Verfügung gestellt. S<br>isch vom Server gelöscht.<br>rschlüsselt.              | Sie können diese bis zum 05.06.2021 ab                                                                                         | nufen. Nach Ablauf der Fri  |
| Peter Ehrenfeld hat Ihnen<br>werden die Daten automat<br>Die Übertragung erfolgt ve<br>Transferdetails<br>An: Max.Musterma | vertrauliche Daten zur Verfügung gestellt. S<br>nom Server gelöscht.<br>rschlüsselt.<br>inn@ehingen.de | Sie können diese bis zum 05.06.2021 ab<br>Dateien in diesem Transfer<br>Vertrauliche Nachricht.emI<br>PuTTXPortable 0.74 Eacli | rufen. Nach Ablauf der Fri  |

Der Empfänger erhält eine E-Mail mit Verlinkung auf CryptShare zum Abrufen der Daten.